# 「オンライン交流@埼玉」とは?

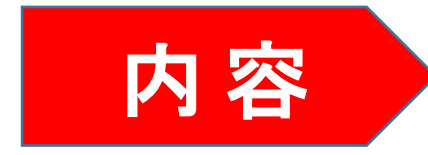

ホストファミリーを対象に応援団を結成し、

選手等大会関係者等とオンラインで交流を実施するもの。

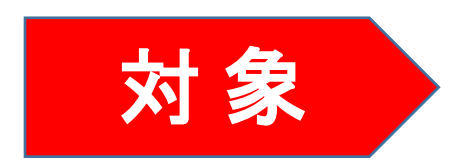

ゲストは、東京2020大会に参加する選手や大会関係者。 (各国オリンピック委員会、パラリンピック委員会、競技団体等) また、駐日大使館関係者が参加する場合もあります。

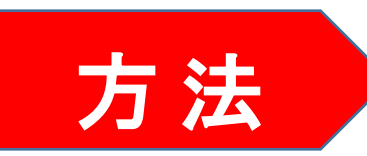

ZOOMを使用し、ホストファミリーとゲストがオンラインで交流。 <<u>大会前後</u>の期間> または <<u>大会期間中</u>>

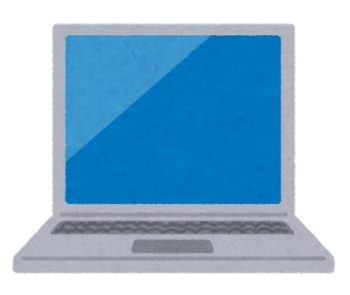

# 「オンライン交流@埼玉」実施内容 (大会前の期間 5月~7月)

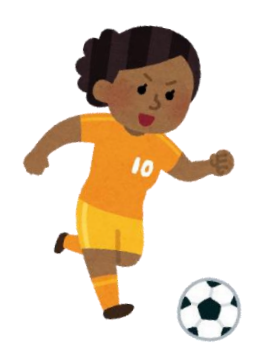

# 内容:

来日前の海外選手や大会関係者が現地からオンラインで皆さんと交流しま す。(月2回程度実施)

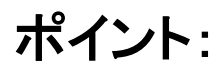

- 普段会う機会のない海外選手や大会関係者と直接知り合うチャンス!
- 応援団として、交流に参加してくれた選手・大会関係者を激励しましょう!
- 知り合いになった選手や大会関係者と、東京2020大会で来日した際に 引き続きオンラインで交流できる可能性もあります!

# 参加方法:

開催案内を電子メールでお送りします。メールの内容に従って、事前に参加申込を行ってください。

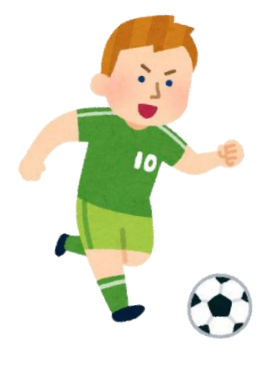

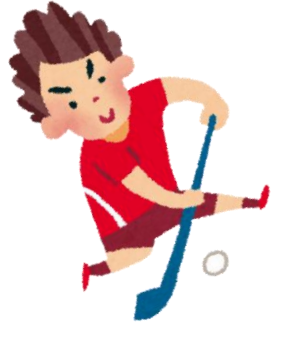

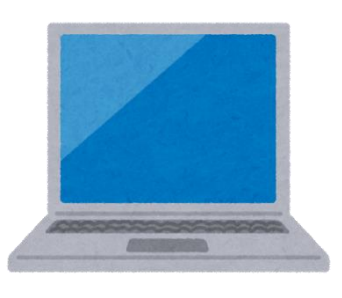

# 「オンライン交流@埼玉」実施内容 (大会期間中 7月~9月)

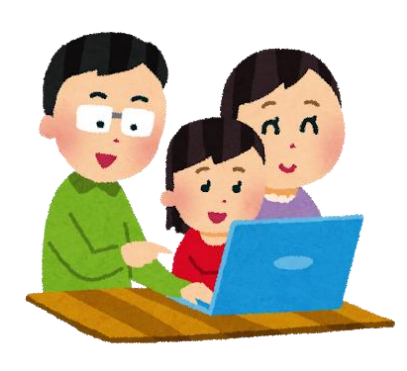

#### 内容:

事前キャンプ地や選手村に滞在中の選手・大会関係者と皆さまがオンラ インで交流します。(不定期開催)

ポイント:

- 選手から競技前や競技後のリアルな臨場感あふれる話が聞けます!
- ゲストの母国語で声援・エールを送りましょう!
- 皆さまの地元の観光・グルメ案内や郷土芸能の披露など、埼玉ならで はのおもてなしもお願いします。

#### 参加方法:

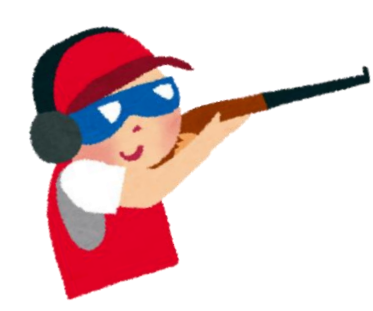

選手・大会関係者の都合がつき次第、随時メールでお知らせします。 メールにはZOOMの招待リンクが載っていますので、時間までに直接リ ンク先にアクセスしてください。(事前申し込み不要)

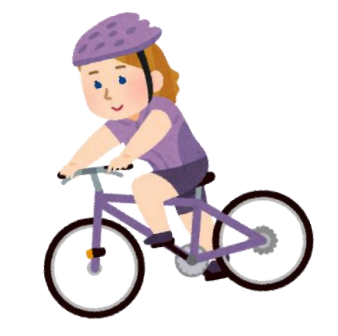

# 大会期間中の連絡手段について

大会期間中における交流では。。。
・ゲストのスケジュールにより、急遽決定!
・交流は、不定期に開催!
・間際の御案内になる場合も!

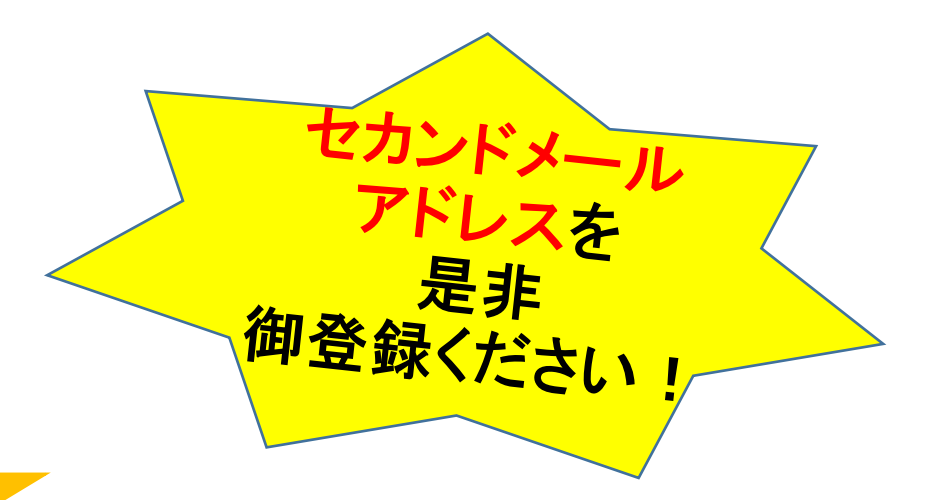

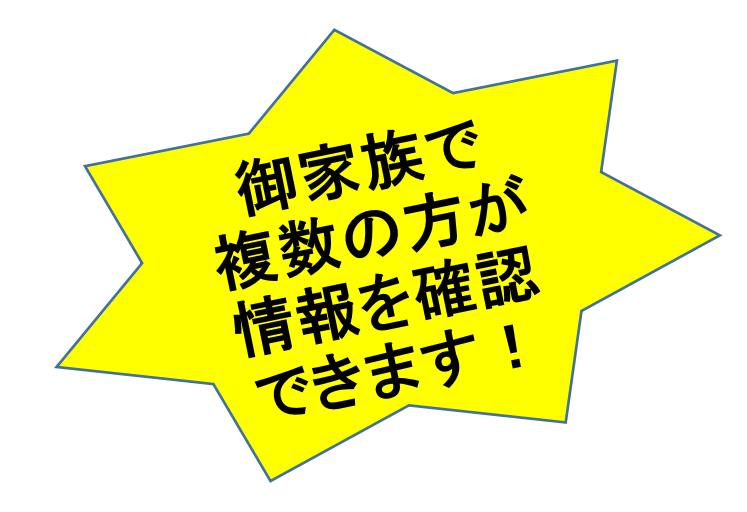

\* 通常のメールによる案内と併せて タイムリーな情報を確認することができます! \* 2つのアドレスからの受信設定をお願いします。

◆ 2 Jのアドレスからの受信設定をお願いします。 <u>2020homestay@sia1.jp</u>(国際交流協会) <u>a2880-01@pref.saitama.lg.jp</u>(県オリパラ課)

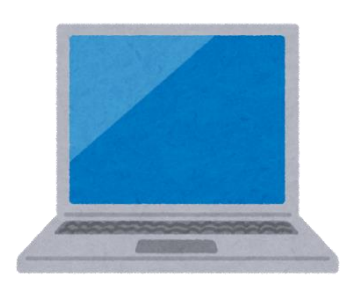

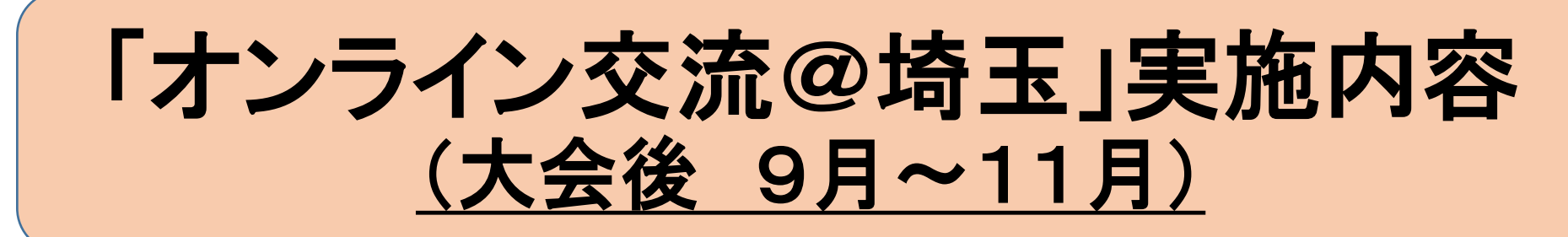

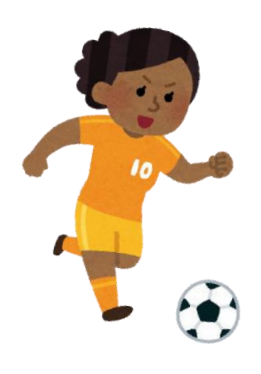

### 内容:

大会期間中に交流に参加した海外選手・大会関係者とオンラインで再会し、絆を深めていただきます。(不定期開催)

### ポイント:

- 絆を深めることにより、皆さまとの末永い交流につながります!
- 交流に参加した選手の大会での健闘を大いに称えましょう!
- 知り合いになった選手や大会関係者と、その後もオンラインで個別に 交流できる可能性もあります!

#### 参加方法:

開催案内を電子メールでお送りします。メールの内容に従って、事前に参加申込を行ってください。

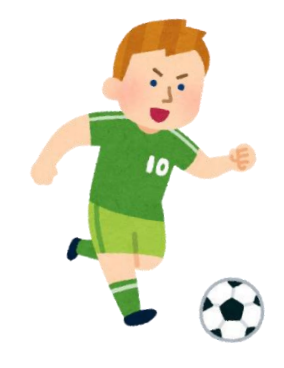

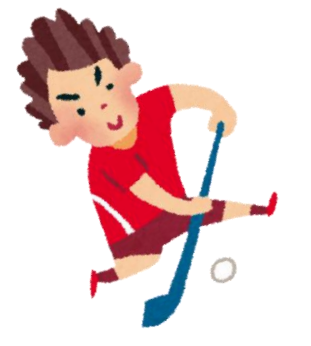

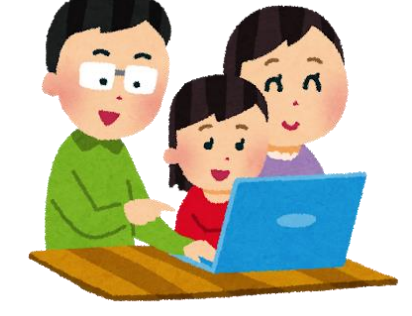

## オンライン交流に参加いただくにあたってお伝えしたいこと

- 毎語がわからなくてもご安心ください!
   オンライン交流会では、毎回通訳者がいます。
   海外のゲストと気兼ねなく交流できます。
- よンラインでも相手に十分に気持ちは伝わります!
  オンライン交流に参加した海外ゲストからは、「ホストファミリーとすぐに打ち解けられた。おもてなしの気持ちが感じられた」といったうれしい感想が。
  歓迎する気持ちがあれば相手に通じるのはホームステイと同じです。
- ② 海外のゲストが直前キャンセルする場合もありえます。 海外選手団は練習や大会の都合など様々な理由で、事前の予告なく参加を 取りやめる可能性があります。事務局も直前キャンセルが起きないよう 最大限の調整を行いますが、あらかじめご承知おきください。

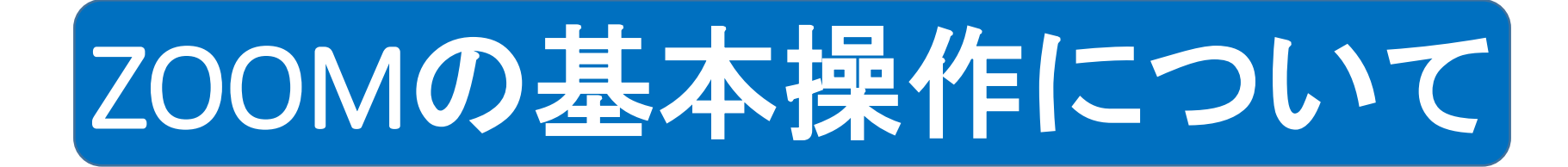

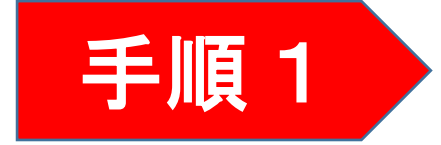

オンライン交流に参加する A:グループ形式 → 今回の説明会と同じ 招待アドレスから、又はミーティングIDとパスワードを入力します。

B:1対1での交流 → ホストがミーティングを設定して開催します。

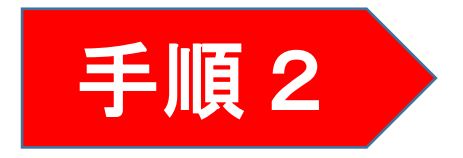

ZOOM(オンライン会議システム)をダウンロード (インストール)

パソコン、タブレット端末、スマートフォンが可能ですが、 通信環境を考えるとパソコンをお勧めしています。 また、カメラ及びマイクの使用が可能な機器を 使用してください。

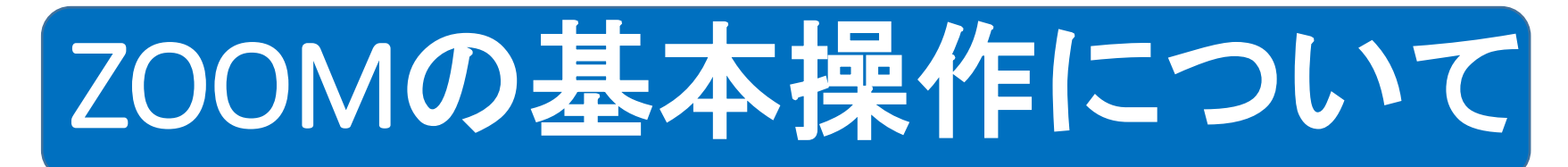

<u>交流で使える機能</u>

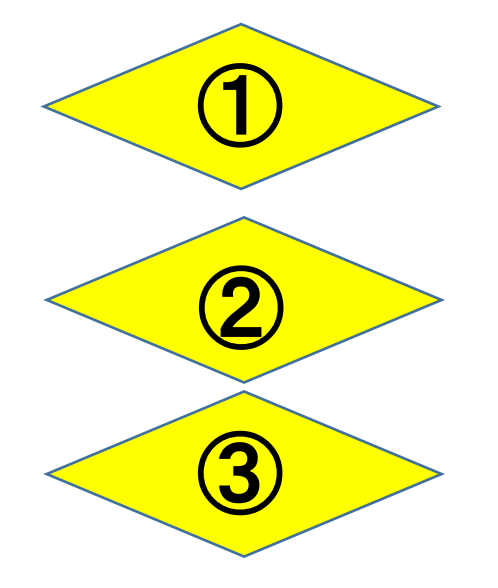

「チャット」機能で会話できます。

画像や映像を共有できます。

ミーティングを記録する、記念撮影をする。

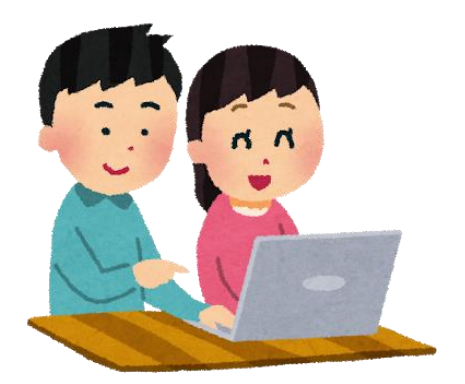

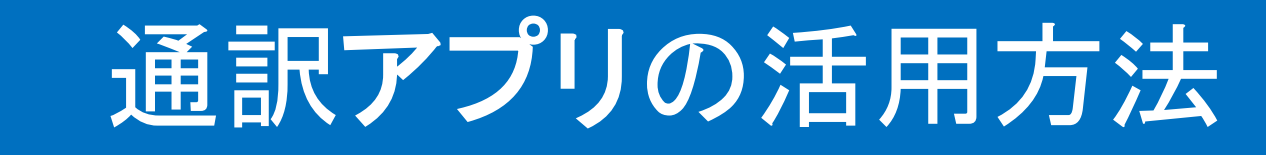

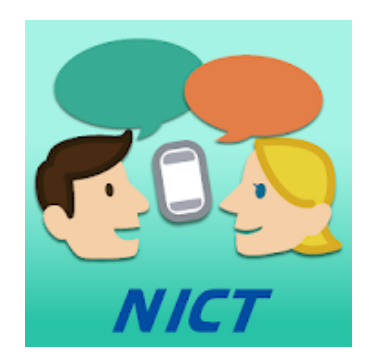

音声翻訳アプリ ボイストラの活用方法

31言語に対応し、ダウンロード及び使用については、全て無料。

く使用する際の注意点> ①交流には、パソコン等、別の端末を用意しましょう。

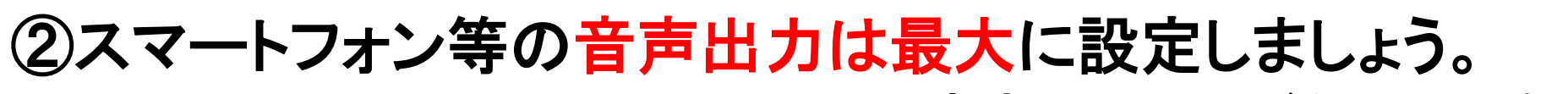

(音声での案内がない言語もあります。) ③音声だけでなく、文字表示も併用をしましょう。

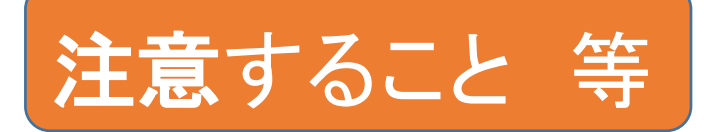

# ①音声認識が難しい場合があります。 →パソコン、又はスマートフォンのマイクの音量を最大に設定してください。

# ②カメラと画面の位置が違います。

→PC等の画面を見て話す場合、相手の顔を見て話すと、下を向いて話して いるように見えてしまいます。PC上の相手の顔を見て話すだけでなく、PC上 のカメラを見て話すのが大切!

# ③ビデオ通話の秘策は、「うなずく」こと。 →カメラと画面がずれているため、目が合わず、うなずきが失われています。 会話中に、オーバーな位うなずきを!相手も反応を感じられ盛り上がります。

# ④身振り手振りを多くしましょう。

→PC会話は首から上しか映らないことが多いです。コミュニケーションには身振り・手振りなど、意識して、オーバーな位に(映る様に)することが必要!

オンライン交流で知り合った海外の選手・大会関係者と、イベント 後に個別に1対1でオンライン交流をしていただくことも可能です。 1対1交流の際のZOOMの設定方法等については、下記QRコード から動画をご覧ください。

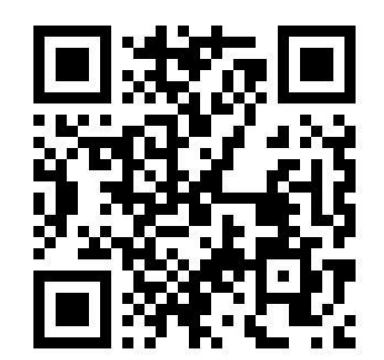

オンライン交流についてご意見・ご要望が ありましたら、2020homestay@sia1.jp 宛に、 お送りください。